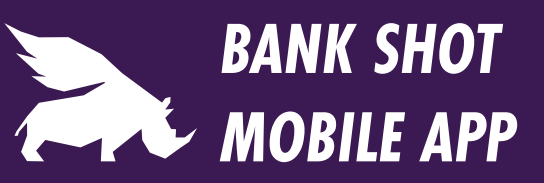

Deposit Earnest Money Using Your Smart Phone! Real Money | Real Fast | Real Secure

> Modern Title Group Code: 4224912

### Bank Shot App is Free to Download

Download the app from the app store or scan this QR code on your phone.

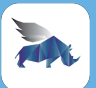

Look for the app tile with the blue rhino and white background.

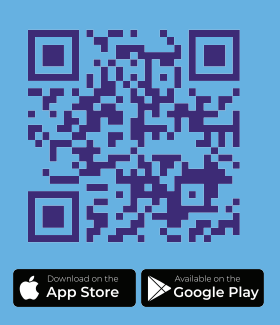

|   | 11:45                  |
|---|------------------------|
|   |                        |
|   | ~                      |
|   | BANK SHOT              |
|   |                        |
|   | Secured convenient     |
|   | financial transactions |
|   | Errel                  |
|   |                        |
|   | Password               |
|   | LOGIN                  |
|   | Sign Up                |
|   | Forgot password?       |
|   |                        |
| _ |                        |
| ł | ·                      |

### Easy SignUp

After selecting "signup," the first piece of information required will be the company code, which is provided at the top of this page. This code lets you connect to this company only. Follow the prompt and submit all required information.

#### Password Requirements:

Password must be at least 8 characters, including at least one digit and at least one special character (that is not a digit or letter).

### Straight Forward

Choose "create payment" and enter the information required on each screen. Be sure to verify your payment on the final screen.

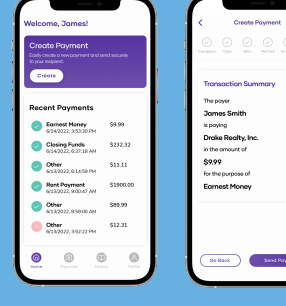

| Create Payment                   |   |
|----------------------------------|---|
| Company Type Wite Mathed America |   |
| Transaction Summary              |   |
| The payer                        |   |
| James Smith                      |   |
| la poying                        |   |
| Drake Realty, Inc.               |   |
| in the amount of                 |   |
| \$9.99                           |   |
| for the purpose of               |   |
| Earnest Money                    |   |
| (Ba Back) Sand Poymeet           |   |
|                                  | 1 |

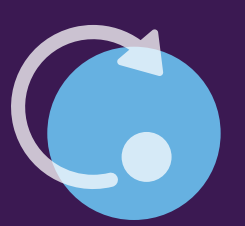

## **Quick Updates**

After the office has received your submission, you will be able to see if it was accepted on the home screen.

678-842-4255 BY BANK SHOT, INC.

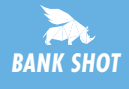

# BANK SHOT MOBILE APP

Deposit Earnest Money Using your Smart Phone! Real Money | Real Fast | Real Secure

### TIP #1

When entering the amount of the check in the app, please do NOT add a \$ sign, and it is not necessary to add .00 after you enter the dollar amount.

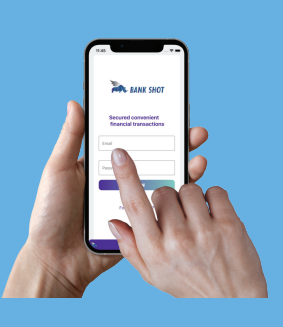

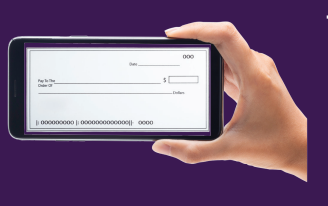

### TIP #2

When taking pictures of the front and the back of the check, please make sure you are taking the pictures in landscape/horizontal mode. Make sure to use a dark background, so all four corners of the check are visible.

### **TIP #3**

No need to write anything on the back of the check. Snap the front, then the back, and select "submit item" and get an immediate confirmation when your item has been successfully submitted.

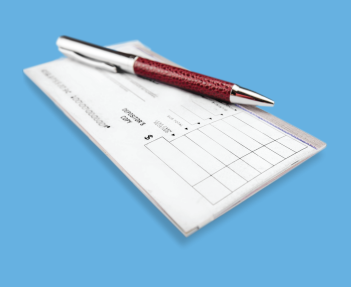

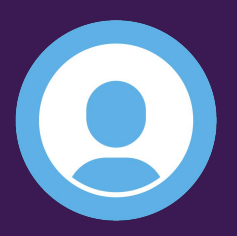

## **Digital Checks**

Be sure to add your bank information under the profile tab prior to submitting your payment.

678-842-4255 BY BANK SHOT, INC.

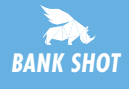

Read More At: getbankshot.com